# Panasonic

### **Quick Menu Guide**

(Mono bloc) Air-to-Water Heatpump

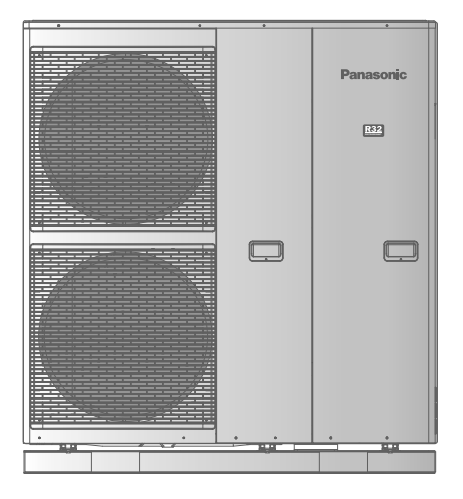

Model No. Mono bloc Unit WH-MXC09J3E8 WH-MXC12J9E8 WH-MXC16J9E8

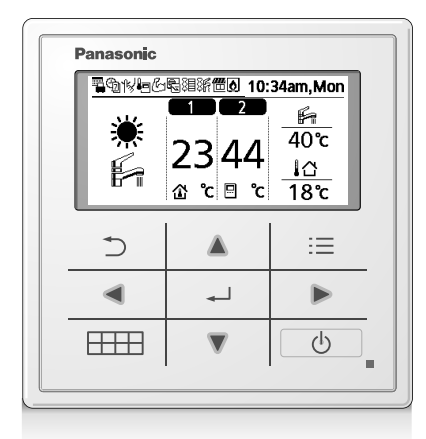

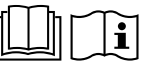

| Quick Menu Guide<br>(Mono bloc) Air-to-Water Heatpump                     | 2-7     | English     |
|---------------------------------------------------------------------------|---------|-------------|
| Hurtig menuvejledning<br>(Monobloc) Luft-til-vand-varmepumpe              | 8-13    | Dansk       |
| Guía del menú rápido<br>Bomba de calor de aire a agua (Mono bloc)         | 14-19   | Español     |
| Guida rapida dei menu<br>Pompa di calore Aria-acqua (Mono bloc)           | 20-25   | Italiano    |
| Handleiding snelmenu<br>(Mono bloc) Air-to-Water Warmtepomp               | 26-31   | Nederlands  |
| Przewodnik po skróconym menu<br>(Monoblok) pompa ciepła powietrze-woda    | 32-37   | Polski      |
| <b>Οδηγός Σύντομου Μενού</b><br>Αντλία Θερμότητας Αέρος-Νερού (Monoblock) | 38-43   | Ελληνικά    |
| Průvodce Rychlá nabídka<br>Tepelné čerpadlo vzduch-voda (Monoblok)        | 44-49   | Český       |
| Guide du menu rapide<br>Pompe à chaleur air-eau (Mono bloc)               | 50-55   | Français    |
| Schnellmenü-Anleitung<br>(Kompaktgerät) Luft/Wasser-Wärmepumpe            | 56-61   | Deutsch     |
| Hızlı Menü Kılavuzu<br>(Monoblok) Hava-Su Isı Pompası                     | 62-67   | Türkçe      |
| Snabbmenyguide<br>(Monobloc) Luft-till-Vatten-Värmepump                   | 68-73   | Svenska     |
| Hurtigmenyveiledning<br>(Monobloc) Luft-til-vann-varmepumpe               | 74-79   | Norsk       |
| Pikavalikko-opas<br>(Monobloc) Ilmavesilämpöpumppu                        | 80-85   | Suomi       |
| Útmutató a gyorsmenühöz<br>(Monoblokk) Levegő-víz hőszivattyú             | 86-91   | Magyar      |
| Hitri vodnik meniju<br>(Monoblok) Toplotna črpalka zrak-voda              | 92-97   | Slovenščina |
| Vodič za Brzi izbornik<br>(Monoblok) Toplinska pumpa zrak-voda            | 98-103  | Hrvatski    |
| Sparčiojo meniu vadovas<br>("Mono bloc") Šildymo siurblys oras-vanduo     | 104-109 | Lietuvių    |

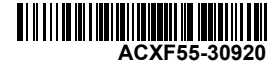

## Vor der Verwendung

Diese Kurzanleitung beschreibt die Verwendung des Schnellmenüs. Bitte lesen Sie die Bedienungsanleitung sorgfältig durch, bevor Sie das Schnellmenü verwenden.

## Verwendung des Schnellmenüs

Im Anschluss an die Grundeinstellungen können über das Schnellmenü weitere Einstellungen vorgenommen werden.

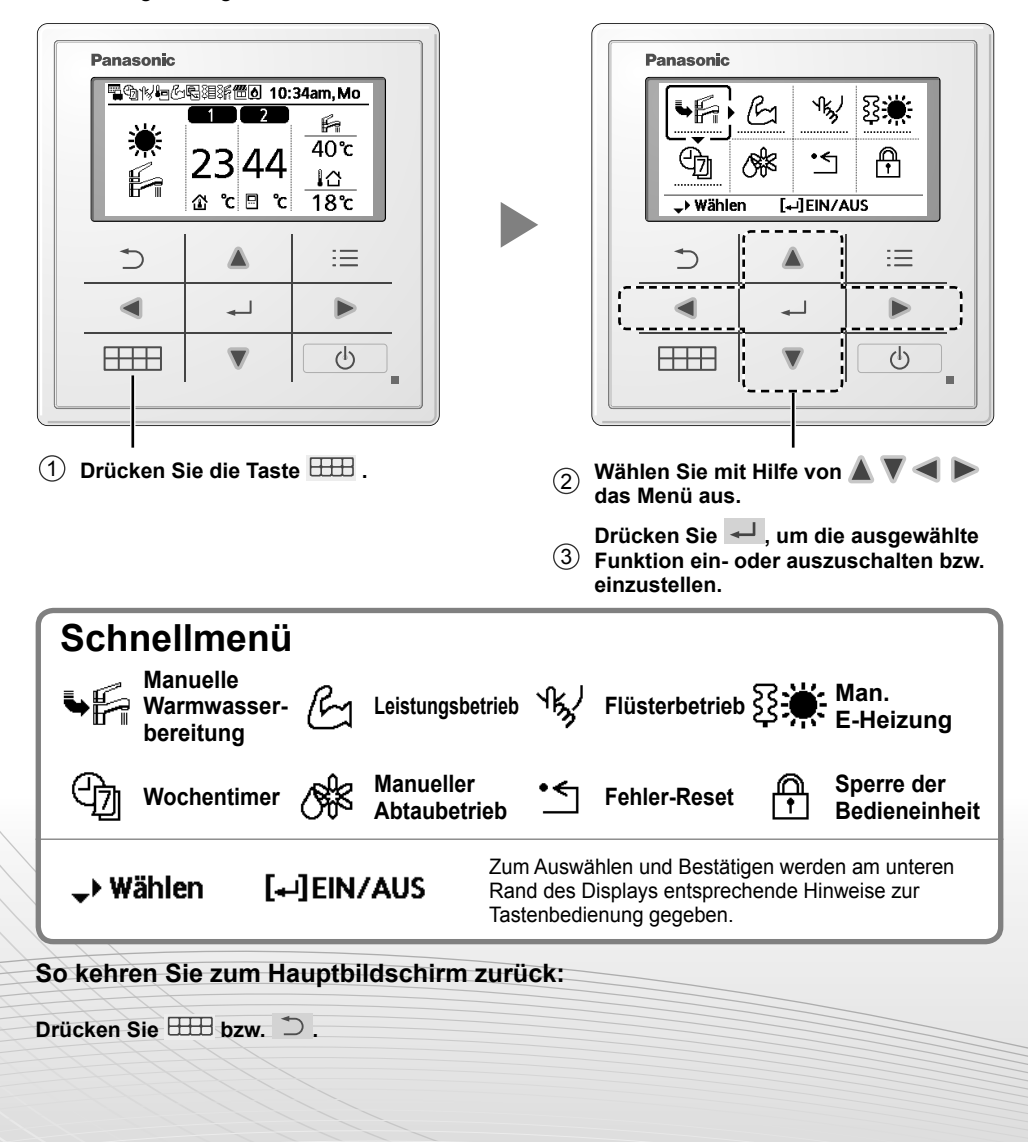

#### Hinweise zum Betriebssymbol

Beispiel:

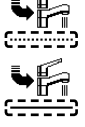

Betriebssymbol "-----" = AUS

•Betrieb

• Betriebssymbol "——" = EIN

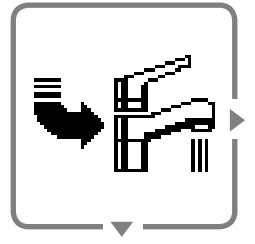

Manuelle Warmwasserbereitung

# Wählen Sie dieses Symbol, um die Warmwasserbereitung manuell ein- bzw. auszuschalten.

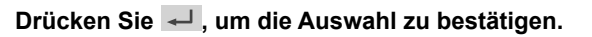

► ► + - ►

• "Manuelle Warmwasserbereitung" ist ausgeschaltet.

• "Manuelle Warmwasserbereitung" ist eingeschaltet.

#### Hinweise:

- "Manuelle Warmwasserbereitung" ist deaktiviert, wenn "Manueller Heizbetrieb" eingeschaltet ist.
- Wenn "Manuelle Warmwasserbereitung" ausgeschaltet wird, kehrt das Gerät wieder zur vorherigen Betriebsart und zum vorherigen Betriebszustand zurück.

Deutsch

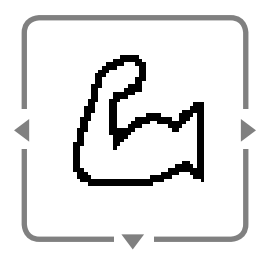

Leistungsbetrieb

Wählen Sie dieses Symbol, um das Heiz-/Kühlsystem mit erhöhter Leistung zu betreiben.

Drücken Sie ←, um die Auswahl zu bestätigen. (Der Leistungsbetrieb beginnt ca. 1 Minute, nachdem ← gedrückt wird.)

|        | G            | Der Leistungsbetrieb ist ausgeschaltet.       |  |
|--------|--------------|-----------------------------------------------|--|
|        | ¥            | <u>ل</u>                                      |  |
|        | G130         | Der Leistungsbetrieb läuft 30 Minuten lang.   |  |
|        | •            | <u>ل</u>                                      |  |
|        | <u>E</u> 160 | Der Leistungsbetrieb läuft 60 Minuten lang.   |  |
|        | •            | <u>حا</u>                                     |  |
| _<br>~ | <u>E190</u>  | • Der Leistungsbetrieb läuft 90 Minuten lang. |  |

#### Hinweis:

• Der Leistungsbetrieb wird deaktiviert, wenn das Gerät ausgeschaltet wird.

57

## Verwendung des Schnellmenüs

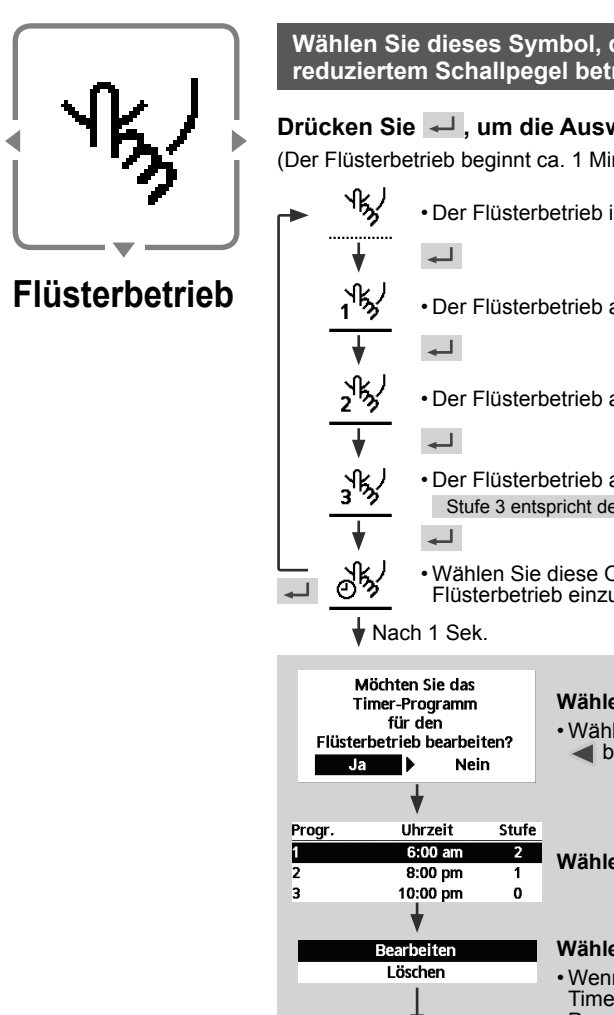

Wählen Sie dieses Symbol, damit das Gerät mit reduziertem Schallpegel betrieben wird. Drücken Sie 🚽 , um die Auswahl zu bestätigen. (Der Flüsterbetrieb beginnt ca. 1 Minute, nachdem 🚽 gedrückt wird.) Der Flüsterbetrieb ist ausgeschaltet. • Der Flüsterbetrieb arbeitet auf Stufe 1. Der Flüsterbetrieb arbeitet auf Stufe 2. Der Flüsterbetrieb arbeitet auf Stufe 3. Stufe 3 entspricht der leisesten Betriebsart. Wählen Sie diese Option, um einen Timer für den Flüsterbetrieb einzustellen.

Wählen Sie "Ja". · Wählen Sie "Ja" mit Hilfe der Tasten d bzw ►. Wählen Sie Programm "1" bis "6". Wählen Sie "Bearbeiten". · Wenn Sie "Löschen" wählen, wird die Timer-Einstellung des ausgewählten Programms gelöscht. 12:00 pm Stellen Sie Stunde und Minuten ein. Wählen Sie die Stufe des 1<sup>N</sup>S Flüsterbetriebs. Hinweis: Es liegen doppelte Wenn sich die Zeit mit einem anderen Schaltzeiten vor! Programm überschneidet, wird "Es liegen doppelte Schaltzeiten vor!" auf dem [⊃]Schließ. Bildschirm eingeblendet.

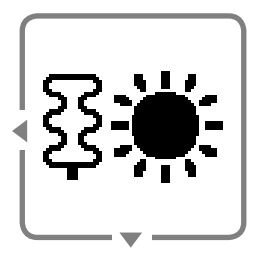

Man. E-Heizung Wählen Sie diese Option, um die elektrische Not-Heizung einzuschalten.

#### Drücken Sie 🚽 , um die Auswahl zu bestätigen.

(Der Not-Heizbetrieb beginnt ca. 1 Minute, nachdem 🚽 gedrückt wird.)

· Der Not-Heizbetrieb ist ausgeschaltet.

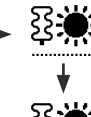

## • Der Not-Heizbetrieb ist eingeschaltet.

#### Hinweis:

 Wenn das Gerät bereits eingeschaltet ist, ist der Not-Heizbetrieb deaktiviert und es wird "Deaktiviert, weil das Gerät eingeschaltet ist!" angezeigt.

Deaktiviert, weil das Gerät eingeschaltet ist!

[⇒]Schließ.

59

## Verwendung des Schnellmenüs

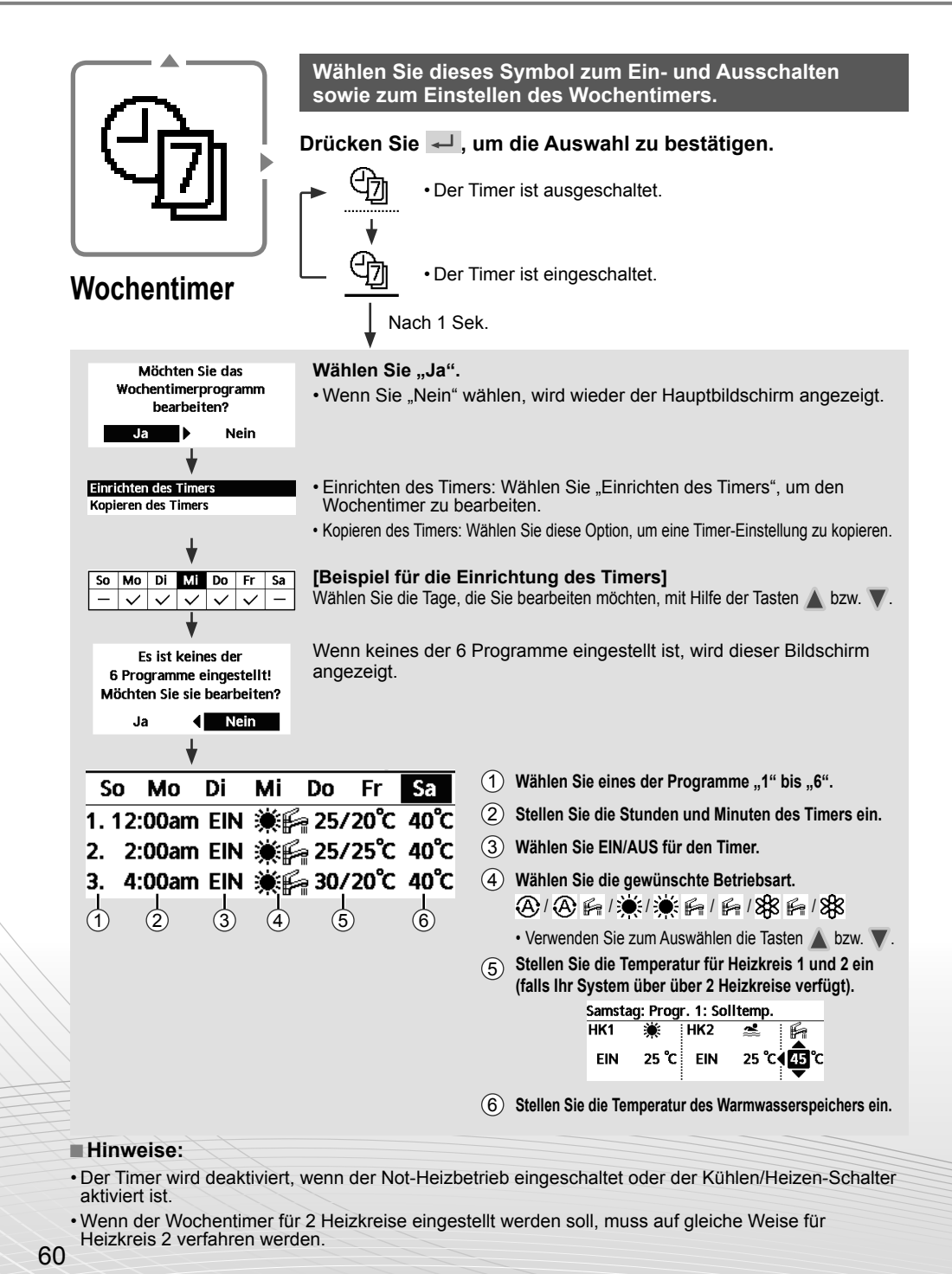

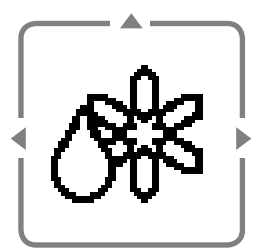

#### Manueller Abtaubetrieb

## **Fehler-Reset**

#### Wählen Sie diese Option, um das Außengerät abzutauen.

Drücken Sie 🚽 , um die Auswahl zu bestätigen.

(Wenn der Abtaubetrieb möglich ist, wird der nachfolgende Hinweis angezeigt.)

Befehl ausgeführt!

[⇒]Schließ.

#### Wählen Sie diese Option, um nach dem Auftreten und dem Beheben eines Fehlers zum Normalbetrieb zurückzukehren.

Drücken Sie 🚽 , um die Auswahl zu bestätigen.

Drücken Sie 🚚 um die Auswahl zu bestätigen.

(Wenn ein Quittieren des Fehlers möglich ist, wird der nachfolgende Bildschirm angezeigt.)

Wählen Sie diese Option, um die Bedieneinheit zu sperren.

Befehl ausgeführt!

[⊅]Schließ.

· Stellen Sie sicher, dass alle Geräte ausgeschaltet sind, bevor Sie diesen Modus auswählen, mit dem das ganze System wieder auf die vorherigen Einstellungen zurückgesetzt wird.

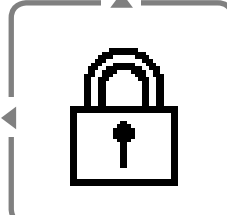

#### Sperre der . Bedieneinheit

Wählen Sie "Ja". Möchten Sie die (Der Hauptbildschirm wird gesperrt.) **Bedieneinheit sperren?** · Wenn "Nein" ausgewählt ist, wird wieder der Hauptbildschirm angezeigt. Nein Ja Entsperren der Bedieneinheit: Drücken Sie eine beliebige Taste. (Wenn ein Entsperren möglich ist, wird der nachfolgende Bildschirm angezeigt.) Geben Sie die vierstellige Nummer zum Entsperren der Bedieneinheit ein. Ist die Nummer korrekt, wird die Bedieneinheit entsperrt. Zum Zurücksetzen eines vergessenen Passworts (unter dem Bildschirm "Bedienung AUS") Drücken Sie 🗂 , 🖵 und 🕨 kontinuierlich 5 Sekunden lang. (Wenn ein Entsperren möglich ist, wird der nachfolgende Bildschirm angezeigt.) Wählen Sie "Reset". Kennwort zurücksetzen Reset (Der Bildschirm wird nach 3 Sekunden 1.Kennwort zurück auf 0000 ausgeschaltet.) 2.Bedieneinheit entsperrt

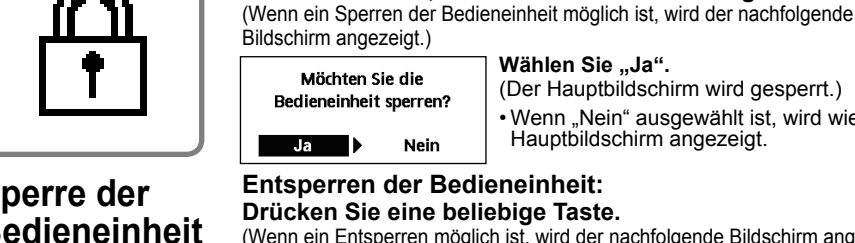

61

## Memo

## Memo

| Country        | Hotline Phone Number |
|----------------|----------------------|
| Austria        | 0800 - 700666        |
| Baltic         | +46 8 680 26 50      |
| Bulgaria       | +359 2 971 29 69     |
| Croatia        | +36 1 382 60 60      |
| Czech Republic | +420 236 032 511     |
| Denmark        | +45 369 277 99       |
| Finland        | +358 923 195 432     |
| France         | +33(0) 892 183 184   |
| Germany        | 0800 - 2002223       |

| Country     | Hotline Phone Number |
|-------------|----------------------|
| Hungary     | +36 1 382 60 60      |
| Netherlands | +31(0)736402538      |
| Norway      | +47 210 339 99       |
| Poland      | +48 22 29 53 727     |
| Spain       | +34 (0) 902 153 060  |
| Sweden      | +46 (0)8 566 426 88  |
| Switzerland | 0800 - 001074        |
| UK/Ireland  | +44 (0) 1344 853 393 |

Authorised representative in EU Panasonic Testing Centre Panasonic Marketing Europe GmbH Winsbergring 15, 22525 Hamburg, Germany

AEEE Compliance with Turkey Regulations AEEE Yönetmeliğine Uygundur BU ÜRÜNÜN KULLANIM ÖMRÜ 10 YILDIR

#### Panasonic Corporation

Website: http://www.panasonic.com

© Panasonic Corporation 2021

Printed in Malaysia

ACXF55-30920 FC0721-0